# OpenCPN plugin - otidalplan\_pi - guide for users

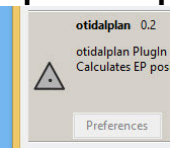

otidalplan is designed to calculate EP (estimated positions) along a route. The basic route is one that has already been added to OpenCPN. The plugin uses tidal current information from tidal harmonics and calculates the courses to steer and the speed made good along the EP route.

### Links

Source code:

Still a pre-beta at present but the latest version can be found here: https://github.com/Rasbats/otidalplan\_pi/releases/

Forum:

http://www.cruisersforum.com/forums/f134/otidalplan\_pi-planning-with-tidal-current-harmonics-223225.html

## Summary

By using tidal currents at the optimal time routes can be made more quickly and often more safely. Fuel use is optimised. The plugin can provide routes for up to six different departure times, allowing comparisons between the routes.

Tidal current harmonics are readily available for the USA and some other parts of the world. This information can be used to calculate courses to steer and the speed made good along a route.

The methods that lie behind the calculations are shown below in italics. For basic use these can be ignored.

#### Installation

This version of the plugin requires at least version of OpenCPN 5.xx.yy. It is not compatible with any version before this.

Windows:

Download the installer from the releases page of GitHub. Run the '.exe'.

Use 'Options->Plugins' and find the otidalplan entry. Enable the plugin.

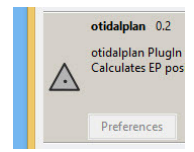

## Interface Icon

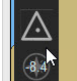

The plugin uses the EP (Estimated position) symbol as the icon.

## Using otidalplan

A pre-planned route must be available in OpenCPN. Otidalplan extracts this route from the 'navobj.xml' file. If you create a route it will not appear immediately in 'navobj.xml'. It appears when OpenCPN and the plugin are re-started. For later use the route will be available after starting OpenCPN.

Start the plugin.

| {ô} |                                                                                                    |                                                                                  |                   |
|-----|----------------------------------------------------------------------------------------------------|----------------------------------------------------------------------------------|-------------------|
| *•  | otic                                                                                                    | dalplan 🛛 💌                                                                      |                   |
| 4   | Routes Help                                                                                                    |                                                                                  |                   |
|     | Route Calculation<br>Speed<br>Date/Time<br>First departure time (UTC)<br>2019-09-01 17:53<br>Route<br>DR/ETA Route Name<br>Add route and display<br>Save as GPX file<br>Departure Times<br>1 v<br>Calculate DR | Max Dist from leg 3 V<br>Leg Distance 2 V<br>Show attachments<br>Attach Currents |                   |
|     | Calculate ETA                                                                                                    |                                                                                  |                   |
| TIA | Tidal Current Data                                                                                                    |                                                                                  |                   |
|     | C:\Users\Mike\Downloads\tcdi                                                                                                    | Browse                                                                           |                   |
|     |                                                                                                    |                                                                                  | - 18 <sup>-</sup> |

By default the 'Tidal Current Data' listed will be the one installed with OpenCPN. It is possible to select your own tidal harmonics folder. Use the browse button to find the folder containing 'HARMONIC.IDX'.

The first step in creating the EP route is to attach the tidal currents.

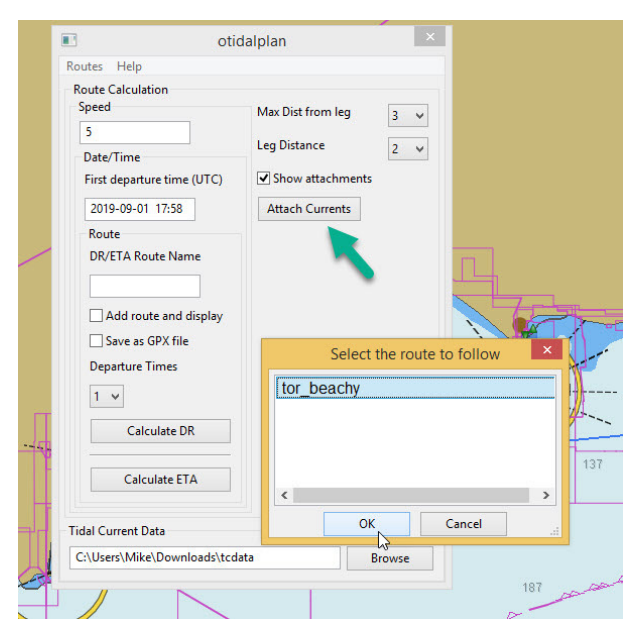

By default the points at which the current data will be used to calculate the EP are shown on the chart. The maximum distance from the leg was increased to 10 miles because the stations are a long distance apart. The spread of the 'attachment points' indicates the best maximum distance.

Calculation: 'Attach Currents' can be thought of as creating a set of DR positions along the route, with the vessel speed equal to 'Leg Distance'. From the mid-point between those positions a search is made for the closest tidal station. If one cannot be found the plugin uses the previous station.

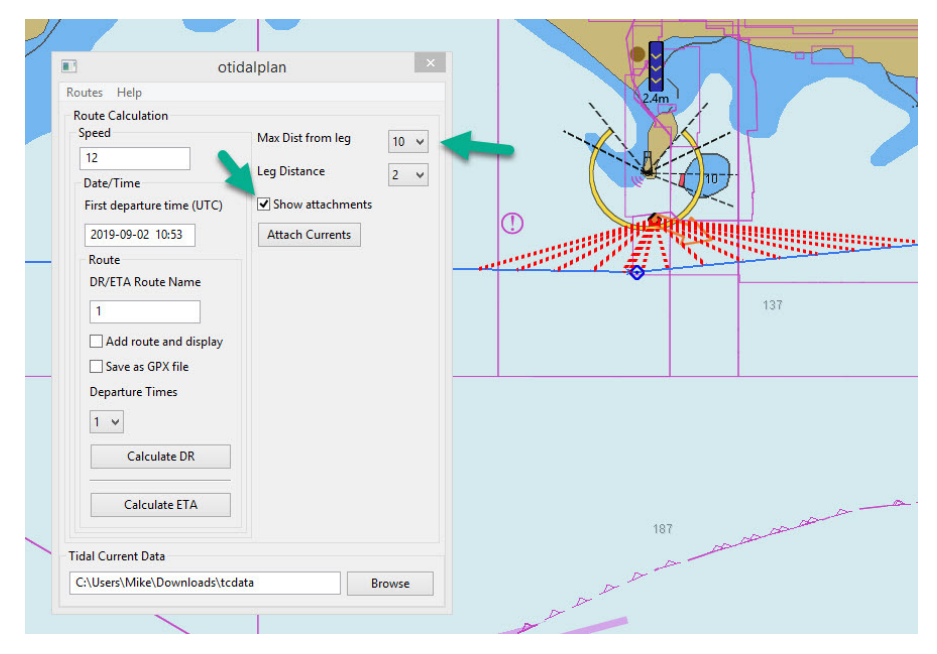

Make sure you have entered a name for the route. Press 'Calculate ETA' and select the pre-planned route, which must be the same as the route used for 'Attach Currents'.

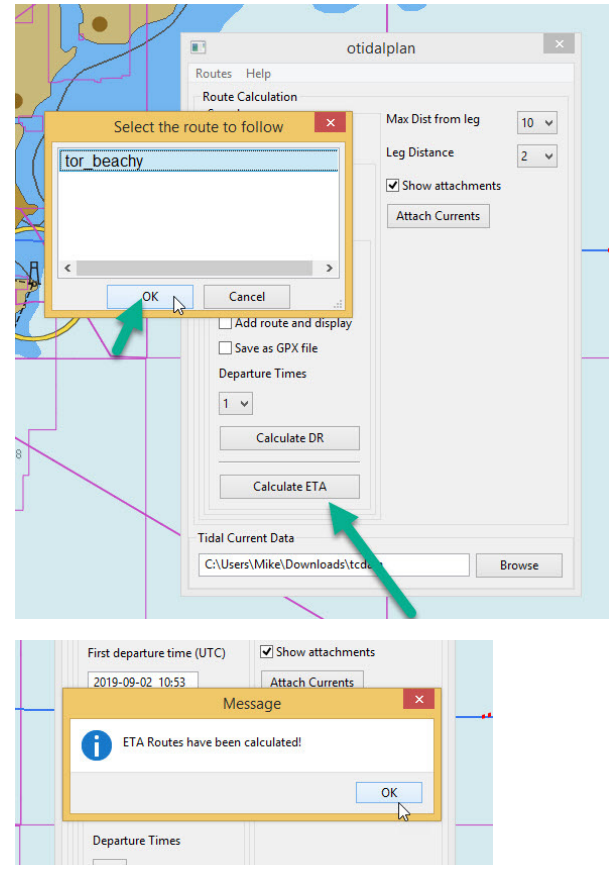

To view details of the calculated route use the menu option 'Route Tables'. Select the new route. You will see that '0.EP' has been added to the route name.

| <b>₽</b> | / otic                                                                                                    | dalplan                                                                  | ×    | 111                                                            |
|----------|----------------------------------------------------------------------------------------------------|--------------------------------------------------------------------------|------|----------------------------------------------------------------|
|          | Joutes     Help       Summary     Route Tables       Delete All Routes     Date/Time       First departure time (UTC)     2019-09-02 10:53       Route     DRVETA Route Name       1 | Max Dist from leg<br>Leg Distance<br>Show attachments<br>Attach Currents | 10 ~ | Tidal Routes<br>I.O.EP<br>Delete Route Table Chart Route Close |

Pressing 'Route Table' the full details of the EP route are shown. Note that the plugin uses only UTC.

Calculation: this works on the basis of advancing along the route in 3 minute steps. For each step the direction and speed of the tidal current is found, based on the stations identified when 'Attach Currents' was used. A distance equal to the speed of the vessel is used to limit the search for currents. If the limit is reached the direction and speed of the current are set to zero.

| a /                                                                 |                                                                                                    |                                                                             |                                                                                   |                                                                                                    |                                                                                                    |                                                                                                    |                                                                              |                                                                    |                                                                                              |                                                                                                    |   |   |
|---------------------------------------------------------------------|----------------------------------------------------------------------------------------------------|-----------------------------------------------------------------------------|-----------------------------------------------------------------------------------|----------------------------------------------------------------------------------------------------|----------------------------------------------------------------------------------------------------|----------------------------------------------------------------------------------------------------|------------------------------------------------------------------------------|--------------------------------------------------------------------|----------------------------------------------------------------------------------------------|----------------------------------------------------------------------------------------------------|---|---|
|                                                                     | Name                                                                                                    |                                                                             |                                                                                   |                                                                                                    |                                                                                                    |                                                                                                    |                                                                              |                                                                    |                                                                                              |                                                                                                    |   |   |
|                                                                     | T.O.EP                                                                                                    |                                                                             |                                                                                   |                                                                                                    |                                                                                                    |                                                                                                    |                                                                              |                                                                    |                                                                                              |                                                                                                    |   |   |
| <u> </u>                                                            | Depart From                                                                                                    |                                                                             |                                                                                   | Dest                                                                                                    | ination                                                                                                    |                                                                                                    |                                                                              |                                                                    |                                                                                              |                                                                                                    |   |   |
|                                                                     | 0                                                                                                    |                                                                             |                                                                                   | 4                                                                                                    |                                                                                                    |                                                                                                    |                                                                              |                                                                    |                                                                                              |                                                                                                    |   |   |
|                                                                     |                                                                                                    |                                                                             |                                                                                   |                                                                                                    |                                                                                                    |                                                                                                    |                                                                              |                                                                    |                                                                                              |                                                                                                    |   |   |
| ites Help                                                           | Total Distance                                                                                                    | Plan Speed                                                                  | Time                                                                              | Enroute                                                                                                    |                                                                                                    | Departure Time                                                                                                    | (Y/m/d h:r                                                                   | n)                                                                 |                                                                                              |                                                                                                    |   |   |
| oute Calculat                                                       | 147.1                                                                                                    | 12                                                                          | 12.8                                                                              |                                                                                                    |                                                                                                    | Mon 02-Sep-2                                                                                                    | 019 10:53                                                                    |                                                                    |                                                                                              |                                                                                                    |   |   |
| peed                                                                | Times also as                                                                                                    |                                                                             |                                                                                   |                                                                                                    |                                                                                                    |                                                                                                    |                                                                              |                                                                    |                                                                                              |                                                                                                    |   |   |
| 12                                                                  | Times snown as                                                                                                    |                                                                             | @1                                                                                | RouteCalo                                                                                                    | ulation Type:                                                                                              | FTA                                                                                                    |                                                                              |                                                                    |                                                                                              |                                                                                                    |   |   |
| Date/Time                                                           | Olic Olocal                                                                                                    | PC OLMI                                                                     | @ Location                                                                        |                                                                                                    |                                                                                                    |                                                                                                    |                                                                              |                                                                    |                                                                                              |                                                                                                    |   |   |
| First departu                                                       |                                                                                                    |                                                                             |                                                                                   |                                                                                                    |                                                                                                    |                                                                                                    |                                                                              |                                                                    |                                                                                              |                                                                                                    |   |   |
| 2010 00 02                                                          | Waypoints                                                                                                    |                                                                             |                                                                                   |                                                                                                    |                                                                                                    |                                                                                                    |                                                                              |                                                                    |                                                                                              |                                                                                                    |   |   |
| 2019-09-02                                                          |                                                                                                    |                                                                             |                                                                                   | 1.00                                                                                                    | 1.000                                                                                                    | CTA.                                                                                                    | e 1                                                                          | CTS                                                                | Tidal Sat                                                                                    | Tidal Pata                                                                                                    |   |   |
| -                                                                   | Leg At Waypoint                                                                                                    | Distance                                                                    | Bearing                                                                           | Latitude                                                                                                    | Londitude                                                                                                  | EIA                                                                                                    | Speed                                                                        |                                                                    | I IUGI JEL                                                                                   |                                                                                                    |   |   |
| Route                                                               | Leg At Waypoint                                                                                                    | Distance                                                                    | Bearing                                                                           | Latitude<br>50.4383                                                                                                    | -3 5536                                                                                                    | ETA<br>Mon 02-Sen-2                                                                                                    | 12.0                                                                         | 091                                                                | 000                                                                                          | 0.0                                                                                                    |   | 1 |
| Route<br>DR/ETA Ro                                                  | Leg At Waypoint<br>001<br>EP1                                                                                                    | Distance<br><br>12.0                                                        | Bearing<br><br>091                                                                | 50.4383                                                                                                    | -3.5536<br>-3.2405                                                                                         | Mon 02-Sep-2<br>Mon 02-Sep-20                                                                                                    | 12.0<br>12.0                                                                 | 091<br>091                                                         | 000                                                                                          | 0.0                                                                                                    | _ |   |
| Route<br>DR/ETA Rou<br>1                                            | Leg At Waypoint<br>001<br>EP1<br>EP2                                                                                                    | Distance<br><br>12.0<br>12.0                                                | Bearing<br><br>091<br>091                                                         | 50.4383<br>50.4348<br>50.4314                                                                                          | -3.5536<br>-3.2405<br>-2.9266                                                                              | Mon 02-Sep-2<br>Mon 02-Sep-20<br>Mon 02-Sep-20                                                                                                    | 12.0<br>12.0<br>12.1                                                         | 091<br>091<br>091                                                  | 000<br>000<br>110                                                                            | 0.0                                                                                                    | - |   |
| Route<br>DR/ETA Rou<br>1                                            | Leg At Waypoint<br>001<br>EP1<br>EP2<br>EP3                                                                                                    | Distance<br><br>12.0<br>12.0<br>11.6                                        | Bearing<br><br>091<br>091<br>091                                                  | 50.4383<br>50.4348<br>50.4314<br>50.4281                                                                               | -3.5536<br>-3.2405<br>-2.9266<br>-2.6234                                                                   | Mon 02-Sep-2<br>Mon 02-Sep-20<br>Mon 02-Sep-20<br>Mon 02-Sep-20                                                                                             | 12.0<br>12.0<br>12.1<br>11.1                                                 | 091<br>091<br>091<br>088                                           | 000<br>000<br>110<br>240                                                                     | 0.0<br>0.0<br>0.1<br>1.0                                                                                                    | - |   |
| Route<br>DR/ETA Rou<br>1<br>Add rou                                 | Leg At Waypoint<br>001<br>EP1<br>EP2<br>EP3<br>002                                                                                                    | Distance<br><br>12.0<br>12.0<br>11.6<br>5.7                                 | Bearing<br><br>091<br>091<br>091<br>084                                           | Latitude<br>50.4383<br>50.4348<br>50.4314<br>50.4281<br>50.4265                                                        | -3.5536<br>-3.2405<br>-2.9266<br>-2.6234<br>-2.4749                                                        | Mon 02-Sep-2<br>Mon 02-Sep-20<br>Mon 02-Sep-20<br>Mon 02-Sep-20<br>Mon 02-Sep-2                                                                             | 12.0<br>12.0<br>12.1<br>11.1<br>10.5                                         | 091<br>091<br>091<br>088<br>081                                    | 000<br>000<br>110<br>240<br>240                                                              | 0.0<br>0.0<br>0.1<br>1.0<br>1.6                                                                                                    | - |   |
| Route<br>DR/ETA Rou<br>1<br>Add rou<br>Save as (                    | Leg At Waypoint<br>001<br>EP1<br>EP2<br>EP3<br>002<br>EP4                                                                                                   | Distance<br><br>12.0<br>12.0<br>11.6<br>5.7<br>4.9                          | Bearing<br><br>091<br>091<br>091<br>084<br>084                                    | Latitude<br>50.4383<br>50.4348<br>50.4314<br>50.4281<br>50.4265<br>50.4347                                             | -3.5536<br>-3.2405<br>-2.9266<br>-2.6234<br>-2.4749<br>-2.3474                                             | Mon 02-Sep-2<br>Mon 02-Sep-20<br>Mon 02-Sep-20<br>Mon 02-Sep-20<br>Mon 02-Sep-20<br>Mon 02-Sep-20                                                           | 12.0<br>12.0<br>12.1<br>11.1<br>10.5<br>10.1                                 | 091<br>091<br>091<br>088<br>081<br>080                             | 000<br>000<br>110<br>240<br>240<br>240<br>240                                                | 0.0<br>0.0<br>0.1<br>1.0<br>1.6<br>2.1                                                                                                    | - |   |
| Route<br>DR/ETA Rou<br>1<br>Add rou<br>Save as (<br>Departure T     | Leg At Waypoint<br>001<br>EP1<br>EP2<br>EP3<br>002<br>EP4<br>EP5                                                                                            | Distance<br><br>12.0<br>12.0<br>11.6<br>5.7<br>4.9<br>9.8                   | Bearing<br><br>091<br>091<br>091<br>084<br>084<br>084                             | Latitude<br>50.4383<br>50.4348<br>50.4314<br>50.4281<br>50.4265<br>50.4347<br>50.4511                                  | -3.5536<br>-3.2405<br>-2.9266<br>-2.6234<br>-2.4749<br>-2.3474<br>-2.0935                                  | Mon 02-Sep-2<br>Mon 02-Sep-20<br>Mon 02-Sep-20<br>Mon 02-Sep-20<br>Mon 02-Sep-20<br>Mon 02-Sep-20                                                           | Speed<br>12.0<br>12.1<br>11.1<br>10.5<br>10.1<br>9.6                         | 091<br>091<br>091<br>088<br>081<br>080<br>079                      | 000<br>000<br>110<br>240<br>240<br>240<br>240<br>240                                         | 0.0<br>0.0<br>0.1<br>1.0<br>1.6<br>2.1<br>2.6                                                                                                    | - |   |
| Route<br>DR/ETA Roi<br>1<br>Add rou<br>Save as (<br>Departure T     | Leg At Waypoint<br>001<br>EP1<br>EP2<br>EP3<br>002<br>EP4<br>EP5<br>NM001                                                                                   | Distance<br><br>12.0<br>12.0<br>11.6<br>5.7<br>4.9<br>9.8<br>2.3            | Bearing<br><br>091<br>091<br>091<br>084<br>084<br>084<br>085                      | Latitude<br>50.4383<br>50.4348<br>50.4314<br>50.4281<br>50.4265<br>50.4347<br>50.4347<br>50.4511                       | -3.5536<br>-3.2405<br>-2.9266<br>-2.6234<br>-2.4749<br>-2.3474<br>-2.0935<br>-2.0336                       | Mon 02-Sep-2<br>Mon 02-Sep-20<br>Mon 02-Sep-20<br>Mon 02-Sep-20<br>Mon 02-Sep-20<br>Mon 02-Sep-20<br>Mon 02-Sep-20<br>Mon 02-Sep-2                          | Speed<br>12.0<br>12.1<br>11.1<br>10.5<br>10.1<br>9.6<br>10.6                 | 091<br>091<br>091<br>088<br>081<br>080<br>079<br>084               | 000<br>000<br>110<br>240<br>240<br>240<br>240<br>240<br>260                                  | 0.0<br>0.0<br>0.1<br>1.0<br>1.6<br>2.1<br>2.6<br>1.4                                                                                                    | - |   |
| Route DR/ETA Roo<br>1<br>Add rou<br>Save as (<br>Departure T<br>1 v | Leg         At Waypoint           001         EP1           EP2         EP3           002         EP4           EP5         NM001           EP6         P76 | Distance<br><br>12.0<br>12.0<br>11.6<br>5.7<br>4.9<br>9.8<br>2.3<br>7.8     | Bearing<br><br>091<br>091<br>091<br>084<br>084<br>084<br>084<br>085<br>085        | Latitude<br>50.4383<br>50.4348<br>50.4314<br>50.4281<br>50.4265<br>50.4347<br>50.4551<br>50.4550<br>50.4672            | -3.5536<br>-3.2405<br>-2.9266<br>-2.6234<br>-2.4749<br>-2.3474<br>-2.0935<br>-2.0336<br>-1.8298            | ETA<br>Mon 02-Sep-2<br>Mon 02-Sep-20<br>Mon 02-Sep-20<br>Mon 02-Sep-20<br>Mon 02-Sep-20<br>Mon 02-Sep-20<br>Mon 02-Sep-20<br>Mon 02-Sep-20                  | Speed<br>12.0<br>12.1<br>11.1<br>10.5<br>10.1<br>9.6<br>10.6<br>10.1         | 091<br>091<br>091<br>088<br>081<br>080<br>079<br>084<br>084        | 000<br>000<br>110<br>240<br>240<br>240<br>240<br>240<br>260<br>260                           | 1.00 Autor<br>0.0<br>0.0<br>0.1<br>1.0<br>1.6<br>2.1<br>2.6<br>1.4<br>1.9                                                                                                    | - |   |
| Route DR/ETA Roi<br>1<br>Add rou<br>Save as (<br>Departure T<br>1 v | Leg         At Waypoint           001         EP1           EP2         EP3           002         EP4           EP5         NM001           EP6         EP7 | Distance<br>12.0<br>12.0<br>11.6<br>5.7<br>4.9<br>9.8<br>2.3<br>7.8<br>10.0 | Bearing<br><br>091<br>091<br>091<br>084<br>084<br>084<br>084<br>085<br>085<br>085 | Latitude<br>50.4383<br>50.4348<br>50.4314<br>50.4281<br>50.4265<br>50.4347<br>50.4550<br>50.4550<br>50.4672<br>50.4829 | -3.5536<br>-3.2405<br>-2.9266<br>-2.6234<br>-2.4749<br>-2.3474<br>-2.0935<br>-2.0336<br>-1.8298<br>-1.5690 | ETA<br>Mon 02-Sep-2<br>Mon 02-Sep-20<br>Mon 02-Sep-20<br>Mon 02-Sep-20<br>Mon 02-Sep-20<br>Mon 02-Sep-20<br>Mon 02-Sep-20<br>Mon 02-Sep-20<br>Mon 02-Sep-20 | Speed<br>12.0<br>12.1<br>11.1<br>10.5<br>10.1<br>9.6<br>10.6<br>10.1<br>10.0 | 091<br>091<br>091<br>088<br>081<br>080<br>079<br>084<br>084<br>084 | 1021 Sec<br>000<br>000<br>110<br>240<br>240<br>240<br>240<br>240<br>260<br>260<br>260<br>260 | 1.00 Automatical Automatical A | - |   |

Any routes made by the plugin can be deleted using the menu, unless they have been added to OpenCPN.

| - | D oti                                                                                                    | dalplan                                                                  | ×           |        | F |
|---|----------------------------------------------------------------------------------------------------|--------------------------------------------------------------------------|-------------|--------|---|
|   | Routes Help<br>Summary<br>Route Tables<br>Delet Al Routes<br>Date/Time<br>First departure time (UTC)<br>2019-09-02 10:53<br>Route | Max Dist from leg<br>Leg Distance<br>Show attachments<br>Attach Currents | 10 v<br>2 v |        | } |
| 8 | DR/ETA Route Name    Add route and display  Add route and display  Save as GPX file  Departure Times                              |                                                                          |             | Routes |   |

Up to six EP routes can be calculated.

Calculation: The first route has a start time as entered in 'First departure time'. Each subsequent route is one hour later than the previous.

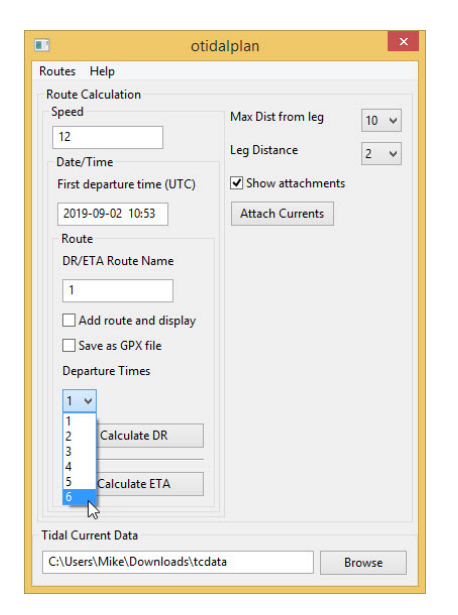

The EP routes have been made.

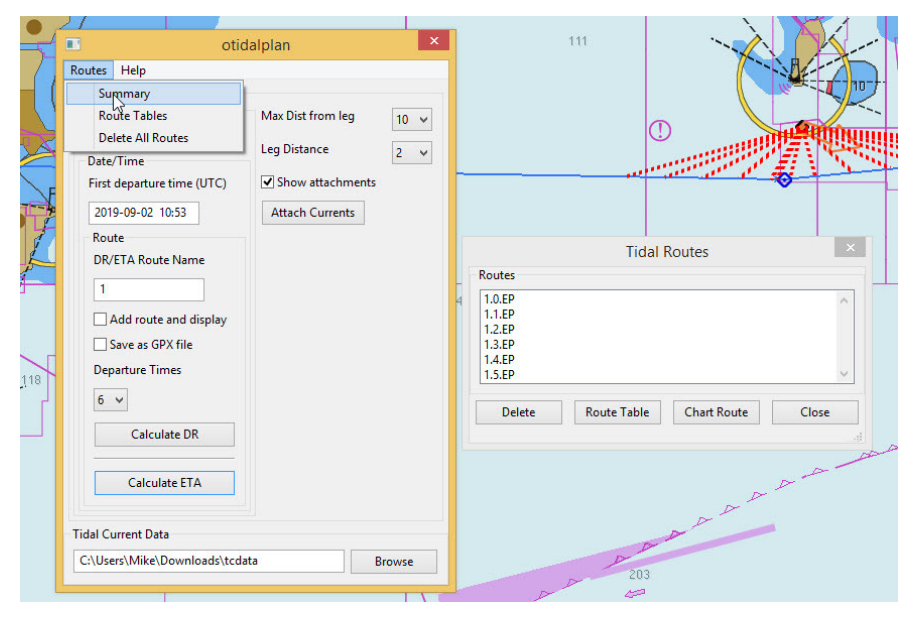

The 'Summary' option shows the routes with an estimate of the duration and both the start time and calculated end time.

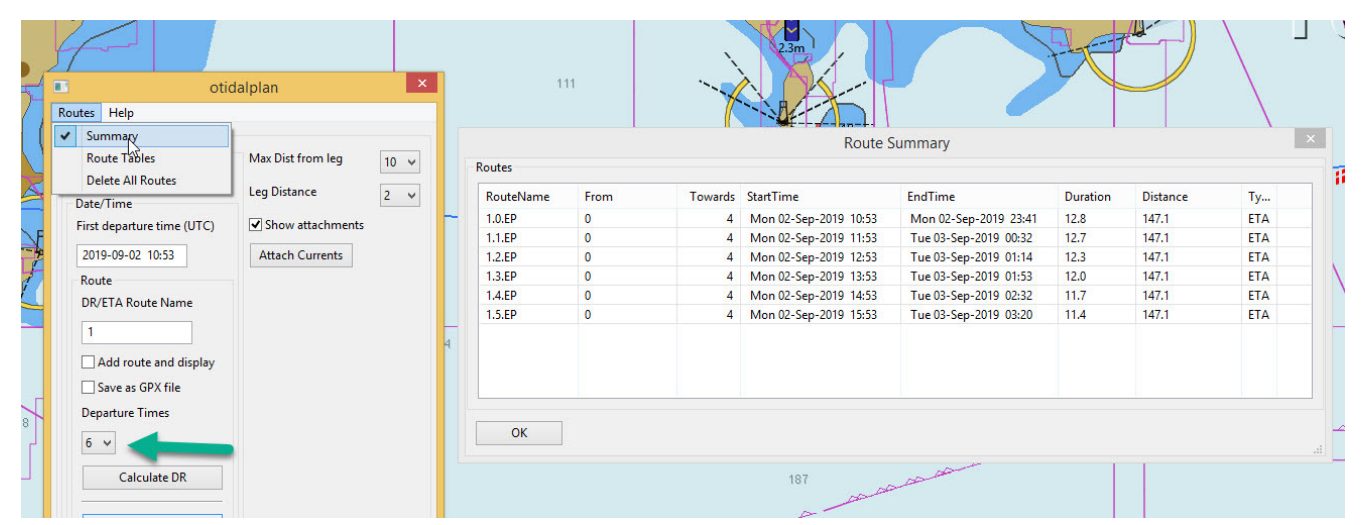

Using the option to 'Add route and display', before pressing 'Calculate ETA' results in the EP route immediately appearing on the chart. Right-click on a waypoint shows it's properties. The calculated time of arrival at that point is shown in the description.

| Routes Help                                                                      | otidalplan                                                              | ×   11                                 | 23m                                                                                                    |             |
|----------------------------------------------------------------------------------|-------------------------------------------------------------------------|----------------------------------------|----------------------------------------------------------------------------------------------------|-------------|
| Route Calcula<br>Speed<br>12<br>Date/Time<br>First depart<br>2019-09-02<br>Route | Max Dist from leg       Leg Distance       ure time (UTC)       2 15:53 | 10 ~ 2 ~                               | U Waypoint Prope                                                                                                    | rties - • × |
| DR/ETA Ro<br>1.final<br>Cald rou<br>Save as<br>Departure<br>1 ~<br>Cald          | ute Name<br>ste and display<br>GPX file<br>Times                        | Easic<br>Prop<br>N.<br>Ic.<br>La<br>Lc | Description         Extended           erties         EP3           im <u>A</u> Triangle           ititude         50° 25.6955' N           ngitude         002° 38.3222' W |             |
| Calc<br>Tidal Current D<br>C:\Users\Mike                                         | ulate ETA<br>Data<br>e\Downloads\tcdata B                               | rowse                                  | n 02-Sep-2019 18:53                                                                                                    |             |

Route table for the optimum route.

| ivame  |                                   |                             |                          |                                          |                                        |                                                                         |                      |            |                   |                   |  |
|--------|-----------------------------------|-----------------------------|--------------------------|------------------------------------------|----------------------------------------|-------------------------------------------------------------------------|----------------------|------------|-------------------|-------------------|--|
| 1.fina | al.O.EP                           |                             |                          |                                          |                                        |                                                                         |                      |            |                   |                   |  |
| Depa   | rt From                           |                             |                          | Dest                                     | ination                                |                                                                         |                      |            |                   |                   |  |
| 0      |                                   |                             |                          | 3                                        |                                        |                                                                         |                      |            |                   |                   |  |
|        |                                   |                             | _                        | -                                        |                                        |                                                                         |                      |            |                   |                   |  |
| Total  | Distance P                        | lan Speed                   | Time                     | Enroute                                  |                                        | Departure Time (Y/m/d h:                                                | n)                   |            |                   |                   |  |
| 147.   | •                                 | 12                          | 11.4                     |                                          |                                        | Mon 02-Sep-2019 15:53                                                   |                      |            |                   |                   |  |
| Time   | as shown as                       |                             |                          |                                          |                                        |                                                                         |                      |            |                   |                   |  |
|        |                                   | с. Онит.                    |                          | RouteCalc                                | ulation Type                           | FTΔ                                                                     |                      |            |                   |                   |  |
| •••    |                                   |                             | @ Location               | noutcourt                                | and the type                           |                                                                         |                      |            |                   |                   |  |
|        |                                   |                             |                          |                                          |                                        |                                                                         |                      |            |                   |                   |  |
| Waypo  | ints                              | Distance                    | Passian                  | 1 ations in                              | Langeltude                             | ETA.                                                                    | Canad                | CTE        | Tidal Cat         | Tidel Date        |  |
| Ley    | 002                               | 63                          | 084                      | 50.4265                                  | -2 //7/0                               | Mon 02-Sen-2010 10-23                                                   | 12.2                 | 084        | 110               | 0.2               |  |
|        | FP4                               | 5.9                         | 084                      | 50.4359                                  | -2.3214                                | Mon 02-Sep-2019 19:53                                                   | 12.6                 | 083        | 110               | 0.7               |  |
|        | EP5                               | 12.9                        | 084                      | 50.4566                                  | -1.9864                                | Mon 02-Sep-2019 20:53                                                   | 12.7                 | 084        | 090               | 0.7               |  |
|        | EP6                               | 13.2                        | 084                      | 50.4777                                  | -1.6443                                | Mon 02-Sep-2019 21:53                                                   | 13.5                 | 084        | 090               | 1.5               |  |
|        | EP7                               | 14.1                        | 084                      | 50.5003                                  | -1.2786                                | Mon 02-Sep-2019 22:53                                                   | 14.4                 | 081        | 100               | 2.6               |  |
|        | 003                               | 2.5                         | 080                      | 50.5043                                  | -1.2124                                | Mon 02-Sep-2019 23:02                                                   | 14.4                 | 075        | 100               | 2.6               |  |
|        | 005                               | 11.0                        | 080                      | 50.5401                                  | -0.9084                                | Mon 02-Sep-2019 23:53                                                   | 14.2                 | 076        | 100               | 2.4               |  |
|        | EP8                               | 11.0                        |                          |                                          |                                        | Tue 03-Sen-2019 00:53                                                   | 13.5                 | 081        | 070               | 1.6               |  |
|        | EP8<br>EP9                        | 13.8                        | 080                      | 50.5820                                  | -0.5522                                | 1 de 05 5ep 2015 00.55                                                  | -                    |            |                   |                   |  |
|        | EP8<br>EP9<br>EP10                | 13.8                        | 080<br>080               | 50.5820<br>50.6219                       | -0.5522<br>-0.2127                     | Tue 03-Sep-2019 01:53                                                   | 12.8                 | 080        | 070               | 0.8               |  |
|        | EP8<br>EP9<br>EP10<br>EP11        | 13.8<br>13.2<br>12.5        | 080<br>080<br>080        | 50.5820<br>50.6219<br>50.6597            | -0.5522<br>-0.2127<br>0.1095           | Tue 03-Sep-2019 01:53<br>Tue 03-Sep-2019 02:53                          | 12.8                 | 080<br>080 | 070<br>080        | 0.8               |  |
|        | EP8<br>EP9<br>EP10<br>EP11<br>004 | 13.8<br>13.2<br>12.5<br>5.9 | 080<br>080<br>080<br>080 | 50.5820<br>50.6219<br>50.6597<br>50.6775 | -0.5522<br>-0.2127<br>0.1095<br>0.2606 | Tue 03-Sep-2019 01:53<br>Tue 03-Sep-2019 02:53<br>Tue 03-Sep-2019 03:20 | 12.8<br>12.5<br>12.2 | 080        | 070<br>080<br>080 | 0.8<br>0.5<br>0.2 |  |

If tidal currents are not available a DR route can be calculated.

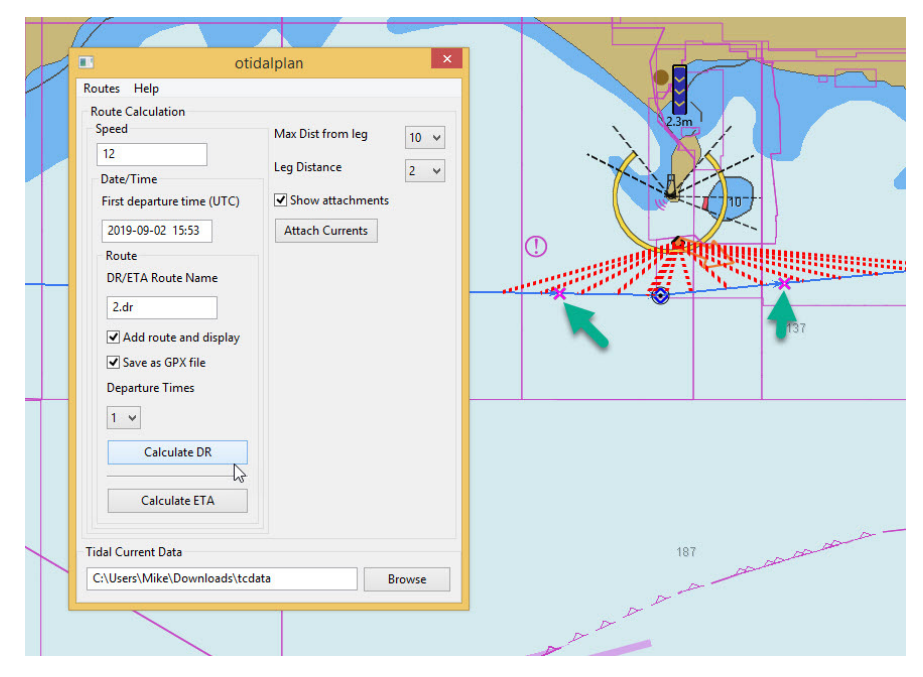

With the option 'Save as GPX file' the EP route can be saved and then imported into OpenCPN. It will then show in the 'Route and Mark Manager'. The names of the EP positions are shown this time. Properties will show the ETA at the waypoint.

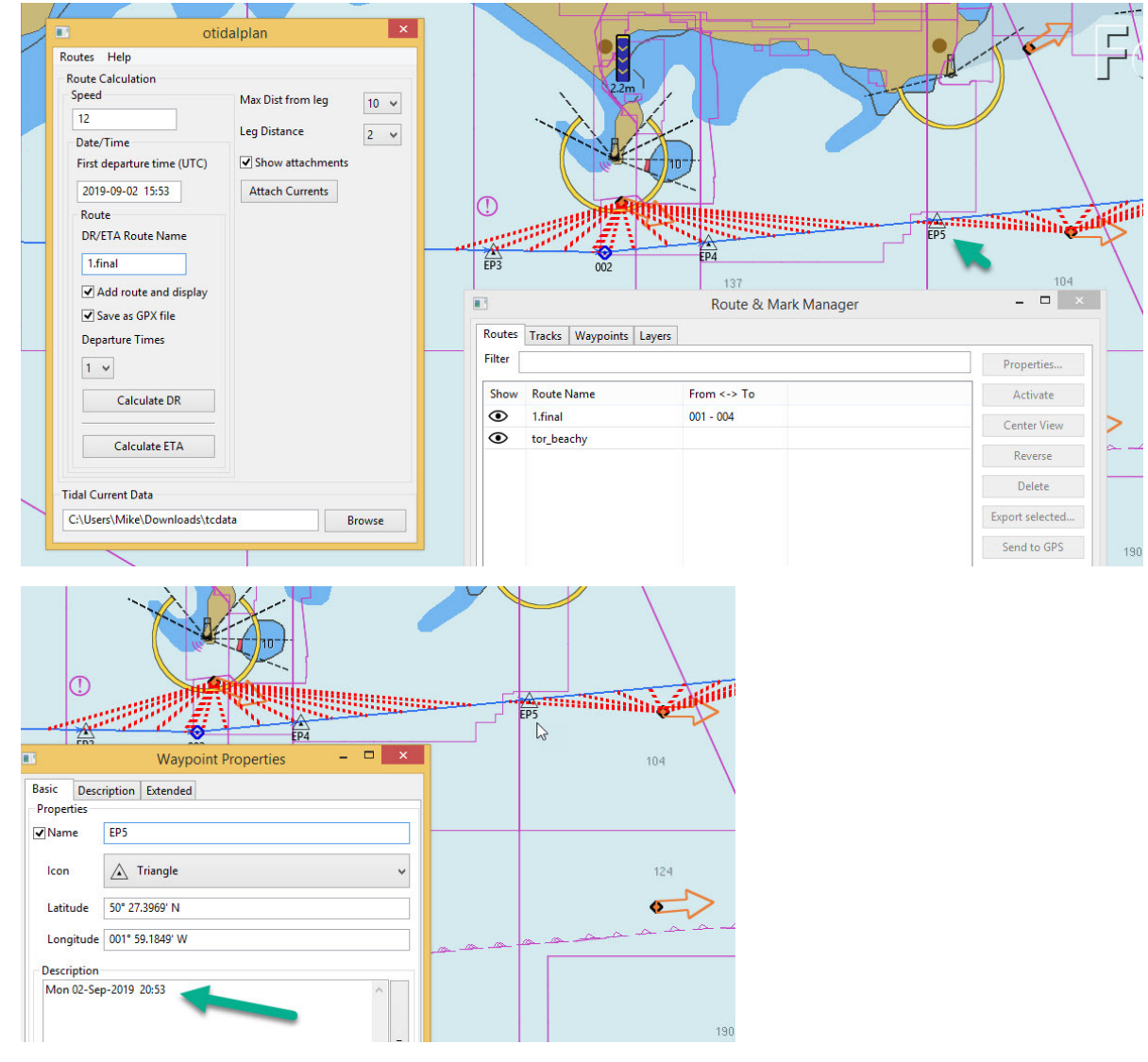

If there are comments on the method employed or the use of the program please post on the forum.

http://www.cruisersforum.com/forums/f134/otidalplan\_pi-planning-with-tidal-current-harmonics-223225.html

Mike Rossiter

Edition 1, dated 02 Sep 2019, otidalplan\_pi.html